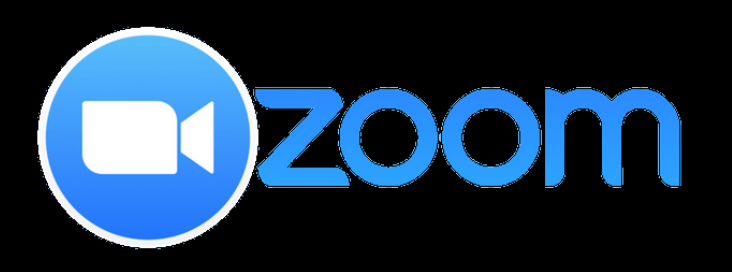

# hogyan használjuk?

### Zoom telepítése

#### zoom.us 🔻 Oldal lefordítása

Zoom: Video Conferencing, Web Conferencing, Webinars ... Zoom is the leader in modern enterprise video communications, with an easy, reliable cloud platform for video and audio conferencing, chat, and webinars ... 2 alkalommal látogatta már meg ezt az oldalt. Utolsó látogatás ideje: 2020.03.17.

Download Zoom

Sian Up. It's Free

Plans and Pricing

enterprise video ...

enterprise video ...

enterprise video ...

Zoom is the leader in modern

Zoom is the leader in modern

Zoom is the leader in modern

Download Zoom is the leader modern

enterprise video ...

Sign In Zoom is the leader in modern enterprise video ...

Zoom Meetings Zoom is the leader in modern enterprise video ...

További találatok a(z) zoom.us domainről »

#### **Download Center**

Download for IT Admin

#### Zoom Client for Meetings

The web browser client will download automatically when you start or join your first Zoom meeting, and is also available for manual download here.

Download Version 4.6.7 (18176.0301)

- » ajánlott böngésző: Google Chrome
- » Google keresőmotor segítségével keressünk rá a Zoom honlapjára
- » lehet böngészőből is használni, de ha többször tervezzük alkalmazni, akkor érdemes letölteni

### Zoom telepítése

- » A download gomb megnyomása után a telepítő program futtatása
- » windows: .exe/mac: .pkg végű file megnyitása

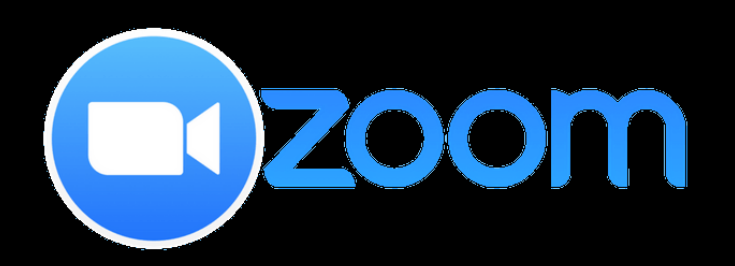

## kezdeti lépések

| Meeting Topic  | Computer                             | Audio           |  |
|----------------|--------------------------------------|-----------------|--|
| Host Name:     |                                      |                 |  |
| nvitation URL  |                                      |                 |  |
|                |                                      |                 |  |
| Participant ID | Join With Comp                       | outer Audio     |  |
|                |                                      | Microphone      |  |
| $\mathbf{A}$   |                                      |                 |  |
| Automati       | cally join audio by computer when jo | ining a meeting |  |
| Join Audio     | Share Screen                         | Invite Others   |  |

- » A Zoom-ot megnyitva kattintsunk az első lehetőségre, hogy aktiváljuk a hangot
- » Azt is eldönthetjük, hogy szeretnénk-e videóval résztvenni, vagy kikapcsolnánk

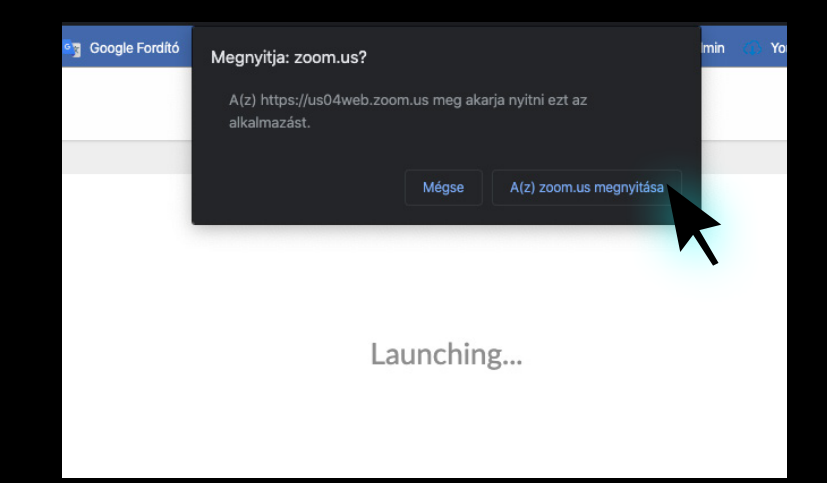

- » Ha linket kaptunk a videochatbe való belépéshez, kattintsunk rá
- » a felugró ablakban válasszuk ki a zoom.us megnyitása opciót, ha telepítettük már a programot
- ha nem telepítettük a mégse opciót választva böngészőből is be tudunk kapcsolódni a beszélgetésbe

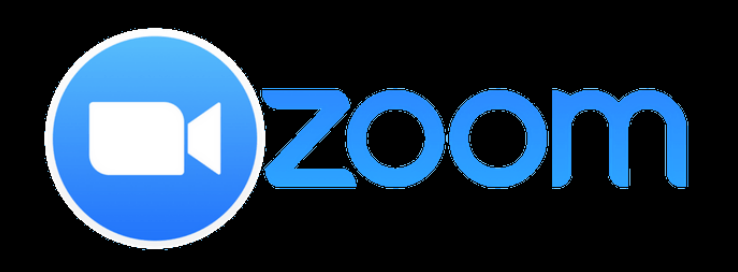

## főképernyő

#### Új videohívás indítása

rákattintva megnyílik egy új
 ablak, ahova majd másokat is be
 tudunk hívni

### Ütemezés

» Megadhatunk adott
 időpontot a híváshoz, amihez
 naptárbejegyzést is lehet
 készíteni

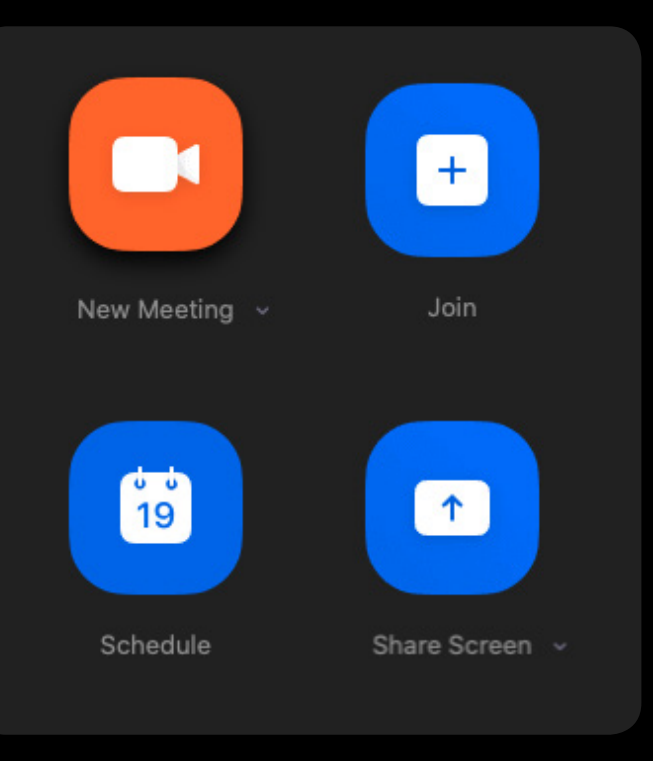

#### Csatlakozás

- » A videóhívás azonosítójának beírásával is kapcsolódhatunk a híváshoz
- » (ha kaptunk linket erre nem lesz szükség)

#### Képernyő megosztása

 » A hívás azonosítójának beírása után rögtön meg tudjuk osztani a kijelzőn kiválasztott ablakot

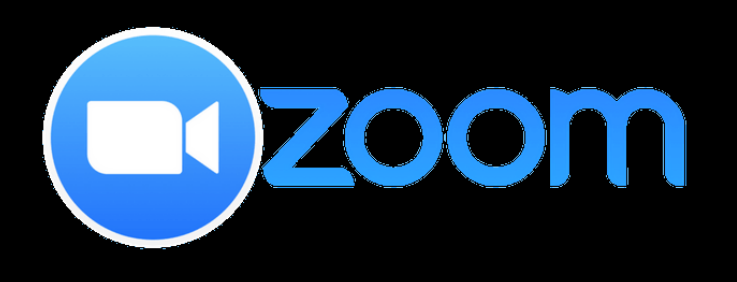

# videochat lehetőségei

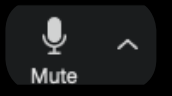

- » saját magunkat is le tudjuk némítani, így nem zavarjuk az éppen beszélőt
- » érdemes mindig használni, és akkor kikapcsolni, ha szeretnénk hozzászólni
- » a mellette elhelyezkedő nyílra kattintva elérjük a hanggal kapcsolatos beállításokat (pl: kijelölhetjük melyik csatlakozatott eszközt használnánk mikrofonnak)

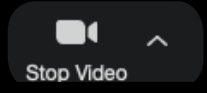

- » a kameránk ki- illetve bekapcsolására használható
- a mellette elhelyezkedő nyílra kattintva elérjük a videó beállításait (pl ki tudjuk cserélni a hátterünket :) )

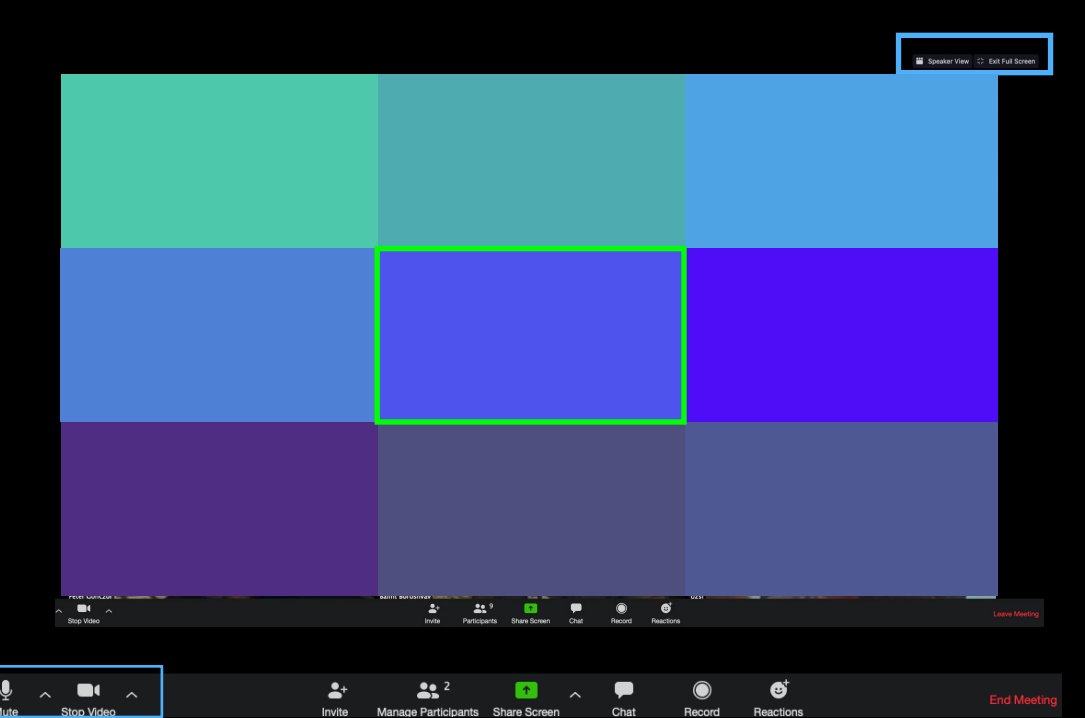

#### Gallery View

- » Ebben a nézetben egyszerre látunk minden résztvevőt
- » zöld kerettel jelöli a program azt a személyt, aki éppen beszél

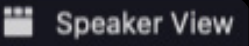

- » Ebben a nézetben csak azt látjuk, aki éppen beszél
- » az ablak folyamatosan vált
- akkor érdemes használni, ha egy személy fog hosszabban beszélni

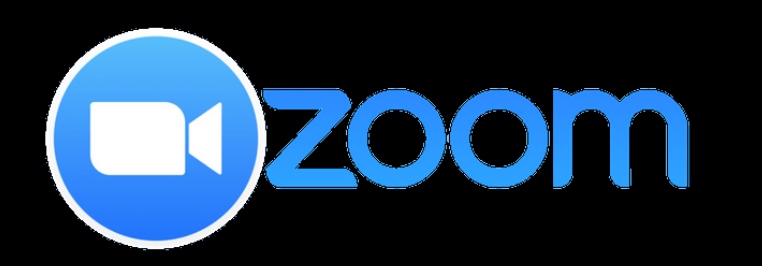

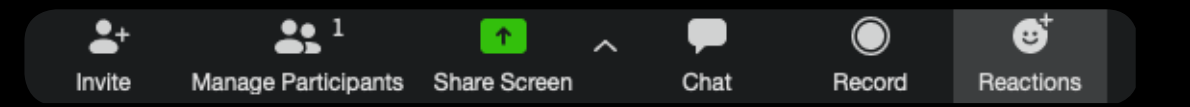

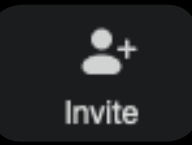

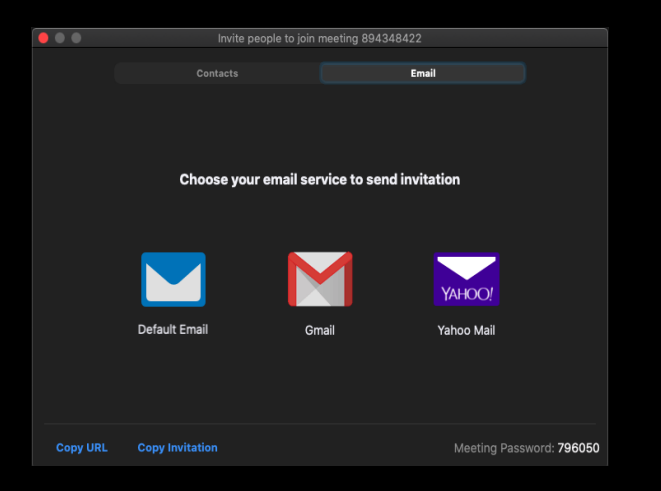

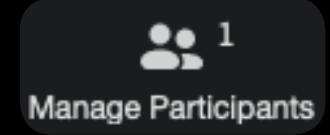

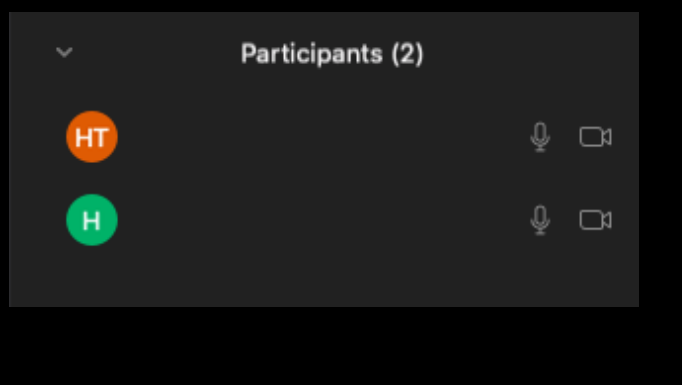

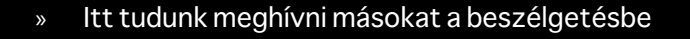

- » lehet emailben küldeni a meghívást
- » vagy URL címet másolunk (copy URL) és csak beillesztjük a beszélgetésbe, oldalra...
- » a meeting azonosítója jobb alul található

- » a beszélgetés házigazdájának lehetősége
- » le tudja némítani a résztvevőket együtt és egyesével is, illetve kamerájukat is kikapcsolhatja, vagy kérheti, hogy bekapcsolják

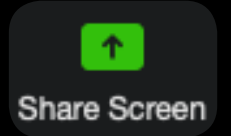

|                             | Basic Adva                       |                           |
|-----------------------------|----------------------------------|---------------------------|
| Restored Topological States | Desktop 2                        | <b>L</b><br>Whiteboard    |
| iPhone/iPad via Cable       | InDesign CC - Adobe InDesi       | App Store - App Store     |
| Finder - Előzmények         | Google Chrome - Zoom   Su        | Google Chrome - Google Ke |
|                             |                                  |                           |
| Share computer sound Optin  | nize Screen Share for Video Clip |                           |

- » képernyő megosztási lehetőség
- » beállítható, hogy csak egy személy, vagy többen is meg tudják egyszerre osztani (mellette levő nyílra nyomva)
- » A gombra kattintva kiválaszthatjuk melyik megnyitott ablakot osszuk meg

|                | videochat lehetőségei |                  |  |  |  |
|----------------|-----------------------|------------------|--|--|--|
| Chat           | Record                | eet<br>Reactions |  |  |  |
| ∼ Chat         |                       |                  |  |  |  |
|                |                       |                  |  |  |  |
| To: Everyone ▼ |                       |                  |  |  |  |

- » Chat indítására is van lehetőség a gomb megnyomása után felugrik egy új rész
- » kiválasztható, hogy mindenkinek vagy csak adott személynek írunk
- » a videóhívást rögzíteni is tudjuk
- » ennek opcióit, formátumát, mentési helyét
  - a videó beállításoknál lehet kezelni

- » ha némán szeretnénk visszajelezni, akkor kétféle rekaciót használhatunk
- » like, és taps jeleket, melyek 1-2 másodpercig
  megjelennek a saját mezőnk bal felső sarkában

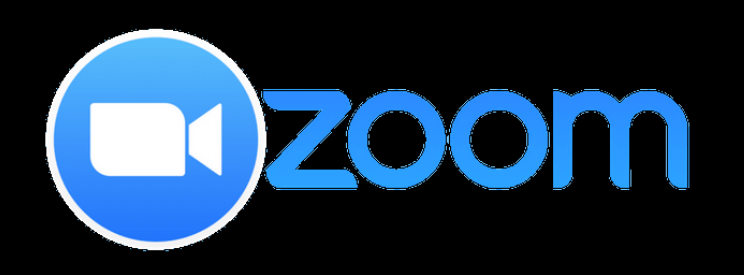

### kontaktok, csoportok

| •••                |     |  | 2<br>Contacts                        |
|--------------------|-----|--|--------------------------------------|
| Directory Channels | · 🕀 |  |                                      |
| My Groups          |     |  |                                      |
| > Starred          | 0   |  |                                      |
| > External         |     |  |                                      |
| > Apps             |     |  |                                      |
| > Cloud Contacts   |     |  | tact info by clicking a contact in t |

- » a főképernyő felső sorában a jobbról az első ikon a kontaktok
- ha erre kattintunk hozzá tudunk adni személyeket a névjegyzékünkhöz, így ők a későbbiekben innen is elérhetők lesznek

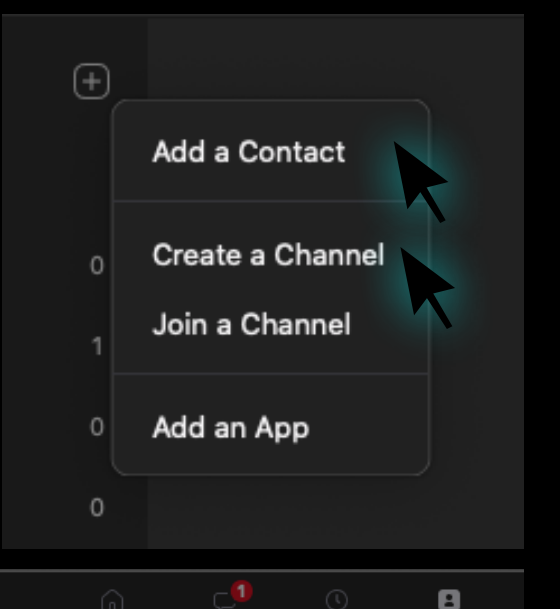

- » Add a Contact: személy hozzáadása email cím alapján
- amennyiben mi kaptunk megkeresést a chat fülön tudjuk elfogadni, illetve itt látjuk azt is ki fogadta el a kérésünk
- » A meglevő kontaktjainkat Channelekbe rendezhetjük a Create Channel opcióra kattintva

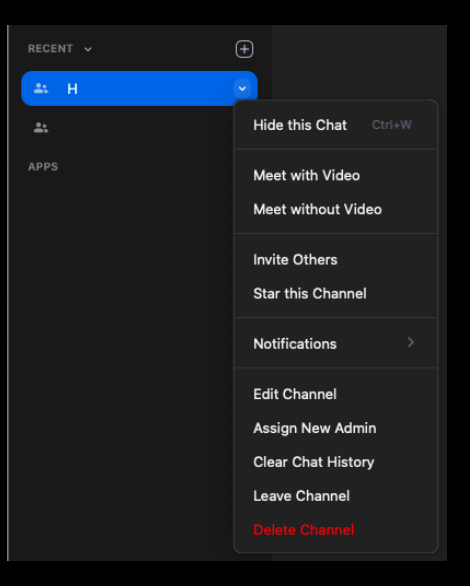

- » A Channel-ekhez tartozó kontaktok innen egyszerre hívhatók
- » Invite Others: másokat is hozzáadhatunk
- Star this Channel: becsillagozással kedvenccé tehetjük, így a későbbiekben gyorsabban elérhetjük
- » Delete, Leave Channel: törölhetjük, és ki is léphetünk a csatornából

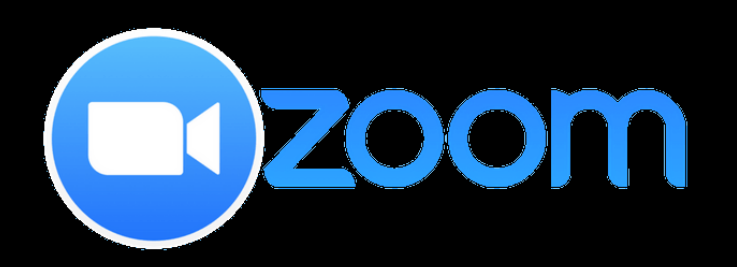

### telefonról használva

380-153-652 🖻

To hear others please join audio Call using Internet Audio Cancel

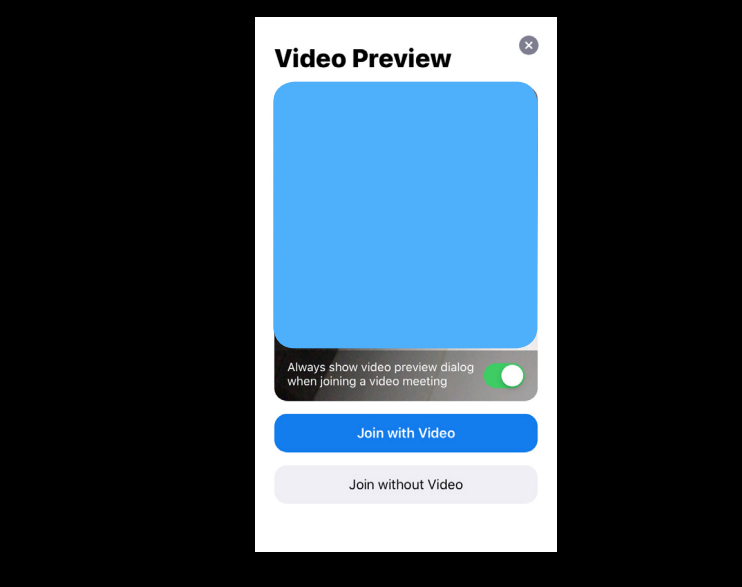

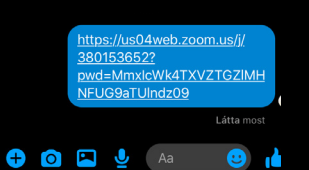

- » ha még nincs telepítve akkor töltsük le az app-ot a Google Play (android) vagy az App Store (IOS) felületről
- » kattintsunk arra a linkre, amelyen meghívtak a beszélgetésbe
- » ekkor megnyílik az alkalmazás

- » a beszélgetéshez való kapcsolódáshoz beállíthatjuk, hogy videóval, vagy anélkül szeretnénk-e kapcsolódni
- » a felugró ablak egy előnézetet mutat, amit a videobeszélgetésben levők látni fognak
- » a következő kérdés a hangra vonatkozik
- » nyomjunk a Call using Internet Audio opcióra, hogy hallhassuk a többieket

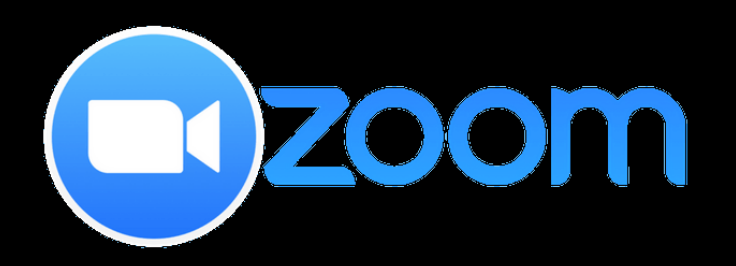

### telefonról használva

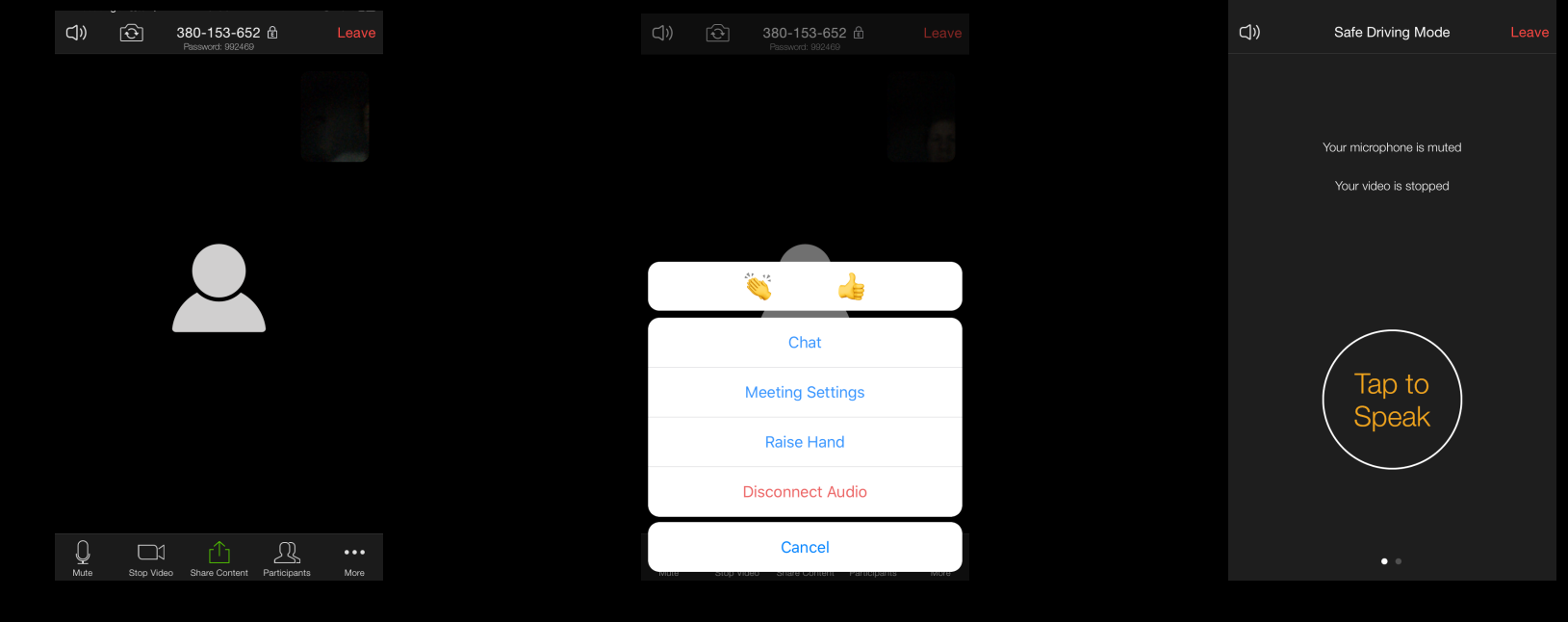

- » a kijelzőn alul a korábban már ismertett ikonok jelennek meg
- » Mute: saját magunk lehalkítása
- » Stop Video: kameránk kikapcsolása
- » Share Content: tartalom megosztása
- » Participants: résztvevők megtekintése

More lehetőségre nyomva:

- » lehet reakciót küldeni
- » chatet kezdeményezni
- » kikapcsolni a hangot
- » bal felső opcióval megfordíthatjuk a kamerát
- » leave feliratva kattintva elhagyhatjuk a beszélgetést

- » a főoldal balra húzásakor a Safe Driving Mode opciót aktiváljuk
- így csak akkor, és addig hallanak minket, amíg a tap to speak gombot lenyomva tartjuk